### MODULO ANNALI AMD GUIDA ALL'ACCESSO E ALL'INSERIMENTO DEGLI AUTORI

In questa guida vengono descritti i passaggi da effettuare per:

- ✓inserire nuovi autori (pagina 1)

<u>Per tutti gli autori già registrati e per i quali non va apportata nessuna modifica, la liberatoria firmata lo</u> <u>scorso anno, come da accordi presi con AMD, è valevole sia per quest'anno che per i futuri anni.</u> Per loro non va quindi eseguita nessuna operazione né da parte del P.I, né da parte dell'autore stesso.

Il P.I. terminato il controllo sugli autori registrati, eliminati o messi in pausa può procedere con il Logout dalla piattaforma web cliccando sul link in alto a destra, sulla barra di colore azzurro, dove è riportato il proprio nome e cognome.

### Email con credenziali di accesso

Ogni utente accreditato, riceverà un'email contenente Username e Password e tutte le istruzioni necessarie per l'accesso al Modulo Web.

#### Primo accesso

Dopo aver effettuato l'accesso alla piattaforma web, viene visualizzato un elenco, inizialmente vuoto, degli autori appartenenti al centro (nell'esempio che segue, viene visualizzato l'elenco autori del P.I. Mario Rossi della Regione Valle D'Aosta)

| Elenco Autori | Elenco Centri                                                                    | Mario Rossi (PRINCIPAL INVESTIGATOR) |
|---------------|----------------------------------------------------------------------------------|--------------------------------------|
|               |                                                                                  |                                      |
| Elenco        | Autori - Regione Valle D'Aosta (Codice: VDA)                                     |                                      |
| + Inse        | isci Nuovo Autore                                                                |                                      |
|               |                                                                                  |                                      |
| Show          | entries                                                                          | Search:                              |
| Regio         | ne 👫 Ospedale 🕂 Cognome 11 Nome 11 Email 11 Data invio Email 11 Autorizzazione 1 | † Data Autorizzazione 🗍              |
|               | No data available in table                                                       |                                      |
| Showing       | ) to 0 of 0 entries                                                              | Previous Next                        |

Per inserire gli autori, cliccare sul tasto "Inserisci nuovo autore", si aprirà una nuova schermata, come mostrato di seguito:

| enco Autori Elenco Centri            |                       | Mario Rossi (PRINCIPAL INVESTIGAT |
|--------------------------------------|-----------------------|-----------------------------------|
| Inserimento Nuovo Autore (tutti i ca | npi sono obbligatori) |                                   |
| Data compilazione                    | Centro                |                                   |
| 26/01/2023                           |                       | ~                                 |
|                                      |                       |                                   |
| Cognome                              | Nome                  | Indirizzo E-Mail                  |
| Cognome Autore 1                     | Nome Autore 1         | E-Mail Autore 1                   |
|                                      |                       |                                   |
|                                      |                       | • AGGIUNGI RIGA • ELIMINA RIGA    |
|                                      |                       |                                   |
|                                      | Salva Annulla         |                                   |

E' obbligatorio compilare il form in ogni sua parte.

Per inserire più di un autore per volta, cliccare più volte sul tasto "Aggiungi riga" verranno visualizzate più righe per l'inserimento di Cognome, Nome e Indirizzo email di ogni autore che si intende registrare. Nell'esempio seguente, si stanno inserendo 3 autori contemporaneamente:

|                   | r campi sono obbligatori)  |                                                                              |
|-------------------|----------------------------|------------------------------------------------------------------------------|
| Data compilazione | Centro                     |                                                                              |
| 26/01/2023        | Ospedale Regionale Umberto | Parini - Reparto: ambulatori di Medicina-Diabetologia, Corpo D Viale Ginevra |
|                   |                            |                                                                              |
| Cognome           | Nome                       | Indirizzo E-Mail                                                             |
| Primo             | Autore                     | primo.autore@esempio.web.it                                                  |
| Cognome           | Nome                       | Indirizzo E-Mail                                                             |
| Secondo           | Autore                     | secondo.autore@esempio.web.it                                                |
| Cognome           | Nome                       | Indirizzo E-Mail                                                             |
| Terzo             | Autore                     | terzo.autore@esempio.web.it                                                  |
|                   |                            |                                                                              |
|                   |                            | ➡ AGGIUNGI RIGA                                                              |
|                   |                            |                                                                              |

Cliccando sul tasto "Salva", ciascun autore inserito nel form riceverà un'email automatica contenente il testo della Liberatoria, l'Informativa sulla Privacy e un link per confermare l'autorizzazione all'utilizzo del materiale scientifico per il Progetto Annali AMD.

<u>Anche il Principal Investigator dovrà inserire il proprio nominativo nell'elenco degli autori e riceverà l'email per l'approvazione della liberatoria.</u>

In caso di mancata ricezione dell'email da parte dell'autore, si consiglia di controllare la cartella SPAM della posta elettronica prima di contattare la segreteria. Di seguito viene riportata la sezione dell'email in cui è presente un tasto "Presta il Consenso" che, se cliccato, rimanda in automatico ad una pagina di conferma

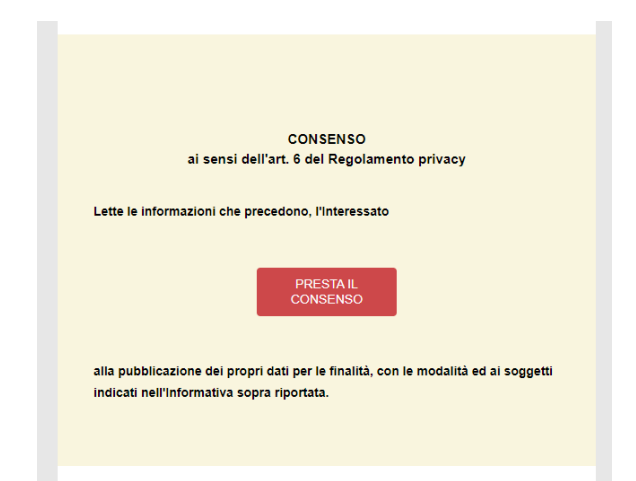

Di seguito è riportato il messaggio visualizzato nella pagina Web di conferma

| Mod | Modulo autori Annali AMD |                                                                                                    |  |  |  |  |  |  |
|-----|--------------------------|----------------------------------------------------------------------------------------------------|--|--|--|--|--|--|
|     | Modulo autori Annali     | AMD                                                                                                    |  |  |  |  |  |  |
|     | ப                        | Il suo indirizzo e-mail è stato confermato. Il suo nominativo è nella lista degli autori per la<br>realizzazione del progetto "Annali AMD" |  |  |  |  |  |  |
|     |                          | La ringraziamo per la collaborazione.                                                                                                    |  |  |  |  |  |  |

In seguito alla conferma da parte dell'autore, il P.I. vedrà aggiornarsi la pagina contenente la lista degli autori che sta gestendo.

Come mostrato nella figura seguente, in corrispondenza dell'autore Secondo Autore compare Autorizzazione=Si e viene compilata la data in cui l'autore ha dato la sua autorizzazione

| Elenco A  | Elenco Autori Elenco Centri Mario Rossi (PRINCIPAL INVESTIGATOR)              |                                      |         |        |                     |            |    |                 |  |  |  |
|-----------|-------------------------------------------------------------------------------|--------------------------------------|---------|--------|---------------------|------------|----|-----------------|--|--|--|
| Eler<br>+ | Elenco Autori - Regione Valle D'Aosta (Codice: VDA)  + Inserisci Nuovo Autore |                                      |         |        |                     |            |    |                 |  |  |  |
| Show      | Show 50 v entries Search: Search: Data invio Data                             |                                      |         |        |                     |            |    |                 |  |  |  |
|           | VALLE<br>D'AOSTA                                                              | Ospedale Regionale Umberto<br>Parini | Primo   | Autore | istdtf.06@gmail.com | 26/01/2023 | No |                 |  |  |  |
|           | VALLE<br>D'AOSTA                                                              | Ospedale Regionale Umberto<br>Parini | Secondo | Autore | istdtf.07@gmail.com | 26/01/2023 | si | 26/01/2023      |  |  |  |
|           | VALLE<br>D'AOSTA                                                              | Ospedale Regionale Umberto<br>Parini | Terzo   | Autore | istdtf.08@gmail.com | 26/01/2023 | No |                 |  |  |  |
| Show      | wing 1 to 3 of 3                                                              | entries                              |         |        |                     |            |    | Previous 1 Next |  |  |  |

## **Gestione Centri**

Cliccando in alto nella pagina, sul menu azzurro, la voce "Elenco Centri" si accede al centro (o alla lista dei centri) associato al P.I.

| Elenco Centri - Regione Valle D'Aosta (Codice: VDA)         Show 50 ventries         Search:         Codice       It Regione       It Ospedale       It Reparto       It Città       It Provincia         VDA       01       VALLE D'AOSTA       Ospedale Regionale       ambulatori di Medicina-       Aosta       AO         VDA       01       VALLE D'AOSTA       Ospedale Regionale       ambulatori di Medicina-       Aosta       AO         VDA       01       VALLE D'AOSTA       Ospedale Regionale       ambulatori di Medicina-       Aosta       AO         VDA       01       VALLE D'AOSTA       Ospedale Regionale       ambulatori di Medicina-       Aosta       AO         VDA       01       VALLE D'AOSTA       Ospedale Regionale       ambulatori di Medicina-       Aosta       AO       Viale Ginevra 1 Aosta       AI       O       Viale Ginevra 1 Aosta       1                                                                                                    | enco Autori                                         | Elenco C | entri       |          |              |    |                 |      |                   |         |       | Mario R | ossi (PRINCIPAL IN) | VESTIGAT |  |
|----------------------------------------------------------------------------------------------------|-----------------------------------------------------|----------|-------------|----------|--------------|----|-----------------|------|-------------------|---------|-------|---------|---------------------|----------|--|
| Elenco Centri - Regione Valle D'Aosta (Codice: VDA)                                                                                                    |                                                     |          | •           |          |              |    |                 |      |                   |         |       |         |                     |          |  |
| Show 50 v entries       Search:         Codice<br>Centro       L       Sub Codice       I       Regione       I       Ospedale       I       Reparto       I       I       Provincia       I         VDA       01       VALLE D'AOSTA       Ospedale Regionale<br>Umberto Parini       ambulatori di Medicina-<br>Diabetologia, Corpo D<br>Viale Ginevra 1 Aosta       Aosta       AO       AO                                                                                                    | Elenco Centri - Regione Valle D'Aosta (Codice: VDA) |          |             |          |              |    |                 |      |                   |         |       |         |                     |          |  |
| Show       50       entries       Search:         Codice       La       Sub Codice       It       Regione       It       Ospedale       It       Reparto       It       Città       It       Provincia       It         VDA       01       VALLE D'AOSTA       Ospedale Regionale       ambulatori di Medicina-       Aosta       AO       AO         VDA       01       VALLE D'AOSTA       Ospedale Regionale       ambulatori di Medicina-       Diabetologia, Corpo D       Viale Ginevra 1 Aosta       AO       AO                                                                                                    |                                                     |          |             |          |              |    |                 |      |                   |         |       |         |                     |          |  |
| Show       50       entries       Search:         Codice<br>centro       14       sub Codice       17       Regione       17       Ospedale       17       Reparto       17       Città       11       Provincia       1         VDA       01       VALLE D'AOSTA       Ospedale Regionale<br>Umberto Parini       ambulatori di Medicina-<br>Diabetologia, Corpo D<br>Viale Ginevra 1 Aosta       Aosta       AO       AO                                                                                                    |                                                     |          |             |          |              |    |                 |      |                   |         |       |         |                     |          |  |
| Codice<br>centro       II       Sub Codice       II       Regione       II       Ospedale       II       Reparto       II       Città       II       Provincia       II         VDA       01       VALLE D'AOSTA       Ospedale Regionale<br>Umberto Parini       ambulatori di Medicina-<br>Diabetologia, Corpo D<br>Viale Ginevra 1 Aosta       Aosta       AO         Codice Centro da cliccare       11100       1100       1100       1100       1100       1100       1100       1100       1100       1100       1100       1100       1100       1100       1100       1100       1100       1100       1100       1100       1100       1100       1100       1100       1100       1100       1100       1100       1100       1100       1100       1100       1100       1100       1100       1100       1100       1100       1100       1100       1100       1100       1100       1100       1100       1100       1100       1100       1100       1100       1100       1100       1100       1100       1100       1100       1100       1100       1100       1100       1100       1100       1100       1100       1100       1100       1100       1100       1100       1100       1 | Show 50                                             | ✓ ent    | ries        |          |              |    |                 |      |                   |         |       | Search: | Search:             |          |  |
| Centro     La     Sub Codice     Regione     Ospedale     Reparto     Citta     Provincia       VDA     01     VALLE D'AOSTA     Ospedale Regionale<br>Umberto Parini     ambulatori di Medicina-<br>Diabetologia, Corpo D<br>Viale Ginevra 1 Aosta     Aosta     AO       Codice Centro da cliccare     11100                                                                                                    | Codi                                                | ice      |             |          |              | 14 |                 | 1.0  |                   |         | >     |         |                     |          |  |
| VDA 01 VALLE D'AOSTA Ospedale Regionale<br>Umberto Parini Diabetologia, Corpo D<br>Viale Ginevra 1 Aosta AO<br>Viale Ginevra 1 Aosta 11100                                                                                                    | Cent                                                | tro 斗    | Sub Codice  | ΨŢ       | Regione      | ΨT | Ospedale        | ΨT   | Reparto           | ţΤ      | Città | ΥŢ      | Provincia           | ĻΤ       |  |
| Codice Centro da cliccare                                                                                                    | v                                                   | 'DA      | 01          |          | VALLE D'AOST | A  | Ospedale Region | nale | ambulatori di Me  | dicina- | Aosta |         | AO                  |          |  |
| Codice Centro da cliccare 11100                                                                                                    |                                                     | ۸ L      |             |          |              |    | Uniberto Pari   |      | Viale Ginevra 1 / | losta   |       |         |                     |          |  |
|                                                                                                    |                                                     | C        | odice Centr | o da cli | iccare       |    |                 |      | 11100             |         |       |         |                     |          |  |
| per apportare modifiche<br>Showing 1 to 1 of 1 entries Previous 1 Next                                                                                                    | Showing 1 to                                        | p        | er apporta  | re modi  | ifiche       |    |                 |      |                   |         |       |         |                     |          |  |

Cliccando sul Codice Centro, il P.I. accede in modalità modifica a tutte le informazioni relative all'affiliazione inserendo o modificando dati e descrizioni in completa autonomia.

| co Autori Elenco Cent        | ri                                      |                              | Mario Rossi (PRINCIPAL INVESTIGAT |
|------------------------------|-----------------------------------------|------------------------------|-----------------------------------|
| Modifica Centro <i>(tutt</i> | ti i campi sono obbligatori)            |                              |                                   |
| Codice Centro                | Sub Codice Centro                       | Regione                      |                                   |
| VDA 🗸                        | 01                                      | VALLE D'AOSTA                | ~                                 |
| Ospedale                     |                                         |                              |                                   |
| Ospedale Regionale U         | mberto Parini                           |                              |                                   |
| Reparto                      |                                         |                              |                                   |
| ambulatori di Medicina       | a-Diabetologia, Corpo D Viale Ginevra 1 | Aosta 11100                  |                                   |
| Città                        | F                                       | rovincia                     |                                   |
| Aosta                        |                                         | AO                           |                                   |
|                              |                                         |                              |                                   |
|                              |                                         | Salva Elimina Centro Annulla |                                   |

Cliccando sul tasto "Salva", le modifiche saranno visibili nella pagina di riepilogo dei centri.

### Gestione autori nel corso degli anni

L'elenco degli autori attribuiti ad ogni centro, può subire delle variazioni nel corso degli anni. Nel paragrafo "Primo accesso" viene indicato come inserire un autore non ancora presente nel database.

Per un autore già registrato che, in un determinato anno, non partecipa agli annali, si può procedere in due modi:

- eliminando il suo nominativo in maniera definitiva
- mettere in pausa il nominativo per ripristinarlo negli anni successivi

# Cancellazione definitiva

Il P.I., accedendo alla pagina "Elenco Autori", può cliccare sul nominativo di un autore (es. Primo)

| Elenco Autori - Regione Friuli Venezia Giulia (Codice: FVG) |                |                                  |                                        |                                                                      |                        |                  |                            |  |  |  |  |
|-------------------------------------------------------------|----------------|----------------------------------|----------------------------------------|----------------------------------------------------------------------|------------------------|------------------|----------------------------|--|--|--|--|
| + Inserisci Nuovo Autore                                    |                |                                  |                                        |                                                                      |                        |                  |                            |  |  |  |  |
| Show 50 v entries Search:                                   |                |                                  |                                        |                                                                      |                        |                  |                            |  |  |  |  |
| Regione 🕌                                                   | <b>P.I.</b> ↓† | Ospedale 👫                       | Cognome 👫 Nome                         | ↓† Email ↓†                                                          | Data invio<br>Email ↓↑ | Autorizzazione 🔱 | Data<br>Autorizzazione 🏼 👫 |  |  |  |  |
| FRIULI VENEZIA<br>GIULIA                                    | Rossi<br>Mario | Casa di Cura Pineta del<br>Carso | Primo Autore                           | istdtf.01@gmail.com                                                  | 15/04/2024             | Si               | 23/04/2024                 |  |  |  |  |
| FRIULI VENEZIA<br>GIULIA                                    | Rossi<br>Mario | Casa di Cura Pineta del<br>Carso | Secondo<br>Selezione de<br>con cognome | i-t-d+f )2@gmail.com<br>Il <mark>'autore</mark><br>e <b>"Primo</b> " | 17/04/2024             | Si               | 27/04/2024                 |  |  |  |  |
| Showing 1 to 2 of 2 en                                      | tries          |                                  |                                        |                                                                      |                        |                  | Previous 1 Next            |  |  |  |  |

Si accede ad una pagina con le informazioni dettagliate dell'autore Primo

| Modifica Autore (tutti i campi sono obbligatori) |                                                                       |                                      |  |  |  |  |  |  |
|--------------------------------------------------|-----------------------------------------------------------------------|--------------------------------------|--|--|--|--|--|--|
| Data compilazione                                | Centro                                                                |                                      |  |  |  |  |  |  |
| 15/04/20:                                        | Casa di Cura Pineta del Carso - Reparto                               | o: Ambulatorio di Diabetologia - 🛛 👻 |  |  |  |  |  |  |
|                                                  |                                                                       |                                      |  |  |  |  |  |  |
| Cognome                                          | Nome                                                                  | Indirizzo E-Mail                     |  |  |  |  |  |  |
| Primo                                            | Autore Uno                                                            | istdtf.01@gmail.com                  |  |  |  |  |  |  |
|                                                  |                                                                       |                                      |  |  |  |  |  |  |
| Autorizzazione da parte                          | Data Autorizzazione Auto                                              | ore attivo                           |  |  |  |  |  |  |
| dell'Autore                                      |                                                                       | Si 🔿 No                              |  |  |  |  |  |  |
| Autorizzazione concessa                          |                                                                       |                                      |  |  |  |  |  |  |
| AFTENZIONE: LAUTORE HAACCE                       | TIATO LE CONDIZIONI DELLA LIBERATORIA                                 | , LA SCILLDA NON E FIO MODIFICABLE   |  |  |  |  |  |  |
| Salva 🗍 🛍 Elimina Auto                           | re Annulla Invia di nuovo la libe                                     | ratoria                              |  |  |  |  |  |  |
|                                                  | Cliccando sul tasto "Elimina Auto<br>verrà definitivamente cancellato | re", il nominativo                   |  |  |  |  |  |  |

Cliccando sul tasto "Elimina Autore", il nominativo dell'autore verrà definitivamente cancellato dall'elenco autori associati al Principal Investigator.

#### Cancellazione temporanea

Se per un determinato autore si decide di sospendere temporaneamente la sua partecipazione agli annali, come nell'esempio precedente, si accede alla pagina con le informazioni dettagliate dell'autore Primo e in corrispondenza del dato "Autore attivo", si sceglie la risposta "No"

| Data compilazione Centro   Image: State of the state of the state of th | Modifica Autore (tutti i d                                                                       | ampi sono obbligatori)                                                | Modifica Autore (tutti i campi sono obbligatori)                     |  |  |  |  |  |  |  |
|----------------------------------------------------------------------------------------------------|--------------------------------------------------------------------------------------------------|-----------------------------------------------------------------------|----------------------------------------------------------------------|--|--|--|--|--|--|--|
| Cognome       Nome       Indirizzo E-Mail         Primo       Autore Uno       istdtf.01@gmail.com         Autorizzazione da parte dell'Autore       Data Autorizzazione       Per sospende dell'autore, se risposta "No"         © Autorizzazione concessa       Data Autorizzazione       Si       No         Attenzione concessa       Autorizzazione L'AUTORE HA ACCETTATO LE CONDIZIONI DELLA LIBERATORIA. LA SCHEDA NON E' PIU' MODIFICABILE                                                                                                    | Data compilazione                                                                                | <b>Centro</b><br>Casa di Cura Pineta del Carso - F                    | Reparto: Ambulatorio di Diabetologia - 🛛 🗸                           |  |  |  |  |  |  |  |
| Primo       Autore Uno       istdtt.01@gmail.com         Autorizzazione da parte dell'Autore       Data Autorizzazione       Per sospende dell'autore, se risposta "No"         Image: Autorizzazione concessa       Data Autorizzazione       Si       No         Autorizzazione concessa       23/04/2024       Si       No         Attenzione ! L'AUTORE HA ACCETTATO LE CONDIZIONI DELLA LIBERATORIA. LA SCHEDA NON E' PIU' MODIFICABILE                                                                                                    | Cognome                                                                                          | Nome                                                                  | Indirizzo E-Mail                                                     |  |  |  |  |  |  |  |
| Autorizzazione da parte dell'Autore       Data Autorizzazione       Autore attivo       edell'autore, sc risposta "No"         Image: Autorizzazione concessa       23/04/2024       Si       No       No         Autorizzazione concessa       Autorizzazione concessa       Autore attivo       Si       No                                                                                                    | Primo                                                                                            | Autore Uno                                                            | istdtf.01@gmail.com                                                  |  |  |  |  |  |  |  |
|                                                                                                    | Autorizzazione da parte<br>dell'Autore<br>Autorizzazione concessa<br>ATTENZIONE! L'AUTORE HA ACC | Data Autorizzazione<br>23/04/2024<br>ETTATO LE CONDIZIONI DELLA LIBER | Autore attivo<br>Si No<br>ATORIA. LA SCHEDA NON E' PIU' MODIFICABILE |  |  |  |  |  |  |  |

Cliccando sul tasto "Salva", si verrà reindirizzati alla pagina contenente l'elenco degli autori e l'autore "Primo" risulterà depennato

| Elenco Autori - Regione Friuli Venezia Giulia (Codice: FVG)      |                                      |                                                        |           |                                     |                                |                       |                  |                       |  |  |  |
|------------------------------------------------------------------|--------------------------------------|--------------------------------------------------------|-----------|-------------------------------------|--------------------------------|-----------------------|------------------|-----------------------|--|--|--|
| + Inserisci Nuovo Autore                                         |                                      |                                                        |           |                                     |                                |                       |                  |                       |  |  |  |
| Show 50 v entries Autore temporaneamente sospeso Data invio Data |                                      |                                                        |           |                                     |                                |                       |                  |                       |  |  |  |
| Regione 斗                                                        | <b>P.I.</b> ↓↑                       | Ospedale 1                                             | Cognome 🥼 | Nome 🥼                              | Email 🗍                        | Email 🗍               | Autorizzazione 🎵 | Autorizzazione 🗍      |  |  |  |
| <del>FRIULI VENEZIA</del><br><del>GIULIA</del>                   | <del>Rossi</del><br><del>Mario</del> | <del>Casa di Cura Pineta del</del><br><del>Carso</del> | Primo     | <del>Autore</del><br><del>Uno</del> | <del>istdtf.01@gmail.com</del> | <del>15/04/2024</del> | Si               | <del>23/04/2024</del> |  |  |  |
| FRIULI VENEZIA<br>GIULIA                                         | Rossi<br>Mario                       | Casa di Cura Pineta del<br>Carso                       | Secondo   | Autore<br>Due                       | istdtf.02@gmail.com            | 17/04/2024            | Si               | 27/04/2024            |  |  |  |
| Showing 1 to 2 of 2 en                                           | tries                                |                                                        |           |                                     |                                |                       |                  | Previous 1 Next       |  |  |  |

Se il P.I. decide di reintegrare un nominativo di un autore temporaneamente sospeso, accede alla scheda dell'autore e reimposta su "Si" il valore della risposta in corrispondenza della voce "Autore attivo".